## MedAire's Digital Assessment Kit (DAK) iPad Maintenance Task Card

Task Description: Software update for MedAire's Digital Assessment Kit (DAK).

**Type of Task:** Routine (allow 4 hours to complete this task)

## **Required Material and Tools:**

- iPad charger and power outlet •
- Unrestricted Wi-Fi access (Network must allow Apple Store access)

## **Safety Precautions:**

None

## Work Instructions:

Step 1: Identify and Verify DAK and iPad Serial Number

- 1. Locate the DAK serial number on the ID tag.
- Power on the iPad inside the DAK and retrieve the iPad serial number.
- Open Settings  $\rightarrow$  Tap General  $\rightarrow$  Tap About  $\rightarrow$  Locate Serial Number.

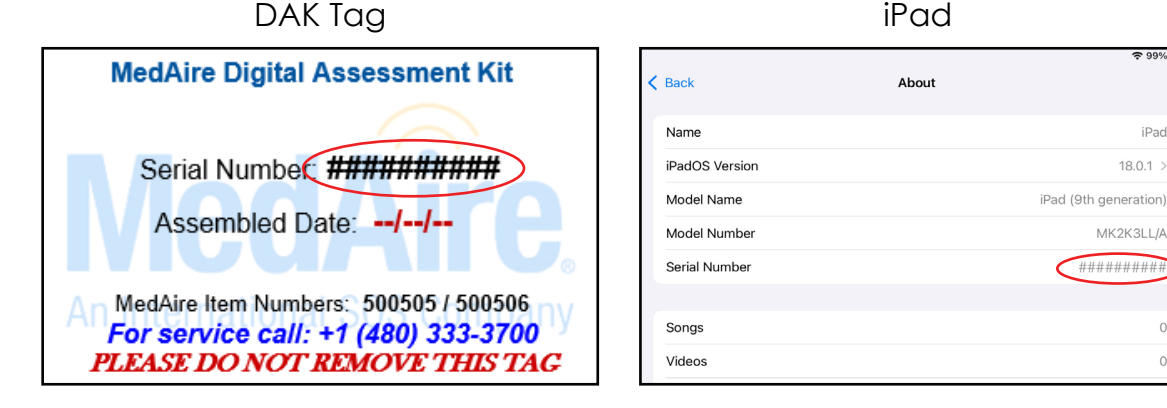

3. Ensure that the serial number on the iPad and DAK ID tag **match**.

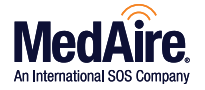

iPad

0

- Plug the iPad to a power source using the provided charger. Ensure it remains plugged in throughout the update process.
  Note: The iPad battery must be at least 20% charged before update is permitted.
- 2. **Connect** to Wi-Fi: Ensure the iPad is connected to a stable Unrestricted Wi-Fi network (network must allow Apple Store access).
- 3. Check for IOS Update and Download & Install (if available):
- Open Settings  $\rightarrow$  Tap General  $\rightarrow$  Tap Software Update.  $\rightarrow$  Download & Install (if available).
- 4. Once the update is **downloaded**, your iPad will restart to complete the installation. After restarting, **proceed** to **Step 3**.
- Step 3: Verify Latest MedAire Aviation App Version
  - 1. Go to <u>https://www.medaire.com/dak</u> and verify the latest MedAire Aviation App version
  - Under App Requirement **look for** "The most current version of the app used by the DAK:"

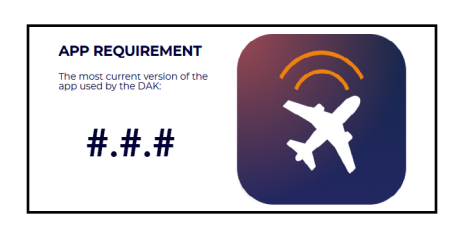

- 2. **Check** the MedAire Aviation App version on the iPad:
- Open the app  $\rightarrow$  Click the three-bar menu (upper left corner)  $\rightarrow$  Locate and verify the version number.
- 3. If the app version **matches** the version listed on MedAire.com, **skip** to **Step 5**. If it does not match, **proceed** to **Step 4**.

**Step 4:** Update Apps (Hexnode UEM App & MedAire Aviation App)

- 1. Locate and open the Hexonde UEM App from the iPad home screen.
- 2. **Swipe down** on the home page from top to bottom and **look** for the "Sync Successful" (green box) message.
- 3. Return to iPad home screen.

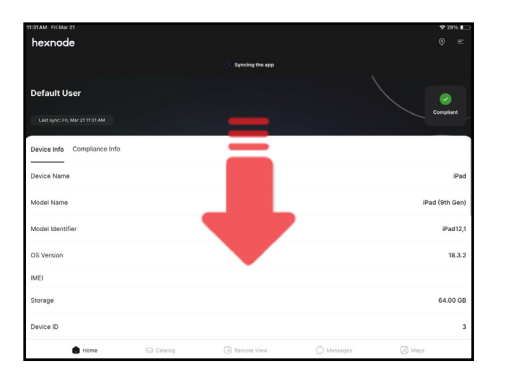

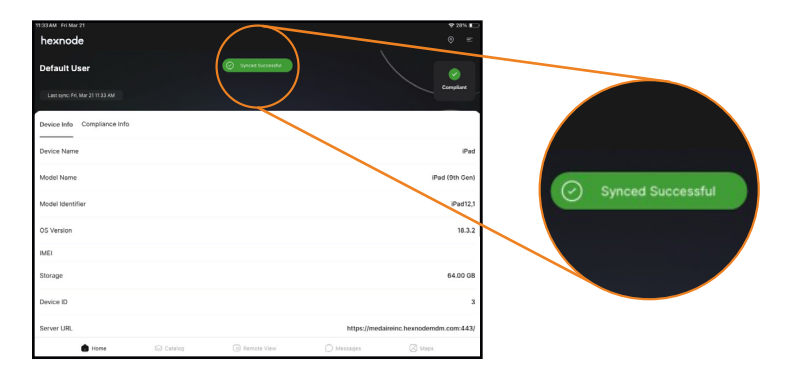

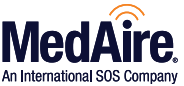

There are two ways to **update** the applications:

- Method 1 (Manual Update/Self Service Recommended 4 Hours)
- Method 2 (Remote/Assisted Update Call MedAire to request remote update Up to 48 business hours)

Method 1: Manual Update/Self Service

- 1. Keep the iPad powered on and connected to Wi-Fi for at least 4 hours.
- The screen does not need to remain on, but the iPad **must stay powered on**.
- 2. After 4 hours, **verify** the update by checking the MedAire Aviation App.
- A blue dot should **appear** on the iPad home screen if the update is complete.

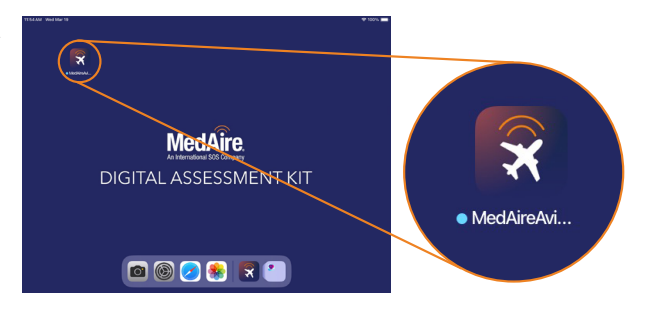

Note: The blue dot will **disappear** once the app is opened or after 30 days from the update completion.

If no blue dot is present, Open the MedAire Aviation App  $\rightarrow$  Click the three-bar menu (upper left corner)  $\rightarrow$  Locate and verify the version number matches the version listed on MedAire.com

Method 2: Remote Update

1. **Contact** MedAire's Account Management Team +1 (614) 202-6166 or +1 (480) 333-3700

- **Provide** your name, contact information, and the iPad serial number.
- Allow up to 48 business hours for a response (Arizona, USA time zone).
- Ensure the iPad remains charged while waiting for a response.

Step 5: Final Verification & Close Kit

- 1. Confirm that the iPad serial number matches the DAK bag tag serial number.
- 2. **Power off** the iPad **completely** and **attach** it to the Velcro panel.
- 3. Securely close the kit.

Acceptance Criteria: All Applications on the IPAD are up to date with the most current version listed on MedAire.com

| Sign-off and Acceptance: |                |
|--------------------------|----------------|
| Part Number:             | Serial Number: |

Task completed by: \_\_\_\_\_

Date completed:

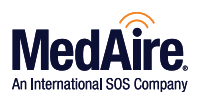